## 모니터 밝기

LCD 모니터의 밝기를 설정합니다.

🕽 画 를 눌러 메뉴를 표시합니다.

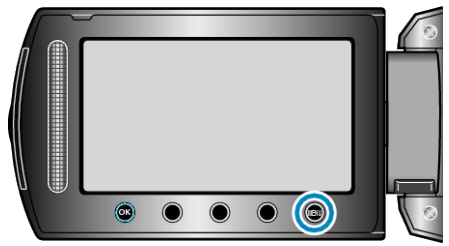

2 "디스플레이 설정"을 선택하고 ∞를 누릅니다.

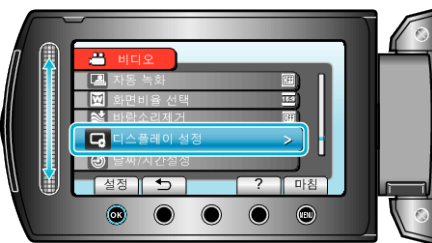

3 "모니터 밝기"을 선택하고 🞯 를 누릅니다.

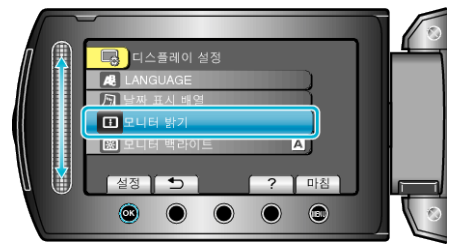

4 모니터의 밝기를 조절합니다.

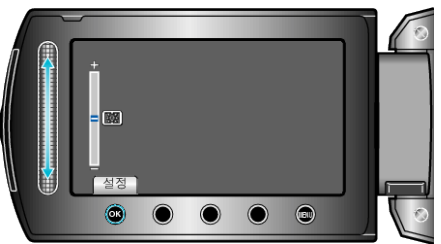

- 슬라이더를 위로 올리면 밝기가 증가합니다.
- 슬라이더를 아래로 내리면 밝기가 감소합니다.
- 설정 후 ☞ 를 누릅니다.